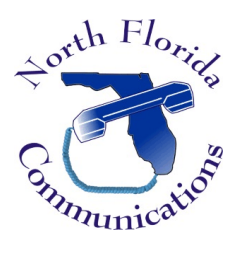

## LG IPECS

## **TAPI Driver Installation**

- 1. Download the proper TAPI driver for your version of Windows (32-bit or 64-bit).
- 2. Extract all files from the zipped folder.

| Open                      |   |
|---------------------------|---|
| Extract All               |   |
| Open with                 |   |
| Share with                | • |
| Restore previous versions |   |
| Send to                   | • |
| Cut                       |   |
| Сору                      |   |
| Create shortcut           |   |
| Delete                    |   |
| Rename                    |   |
| Properties                |   |
|                           | - |

3. Open the extracted folder and double-click "setup" to start the installation process.

| - ELG_TSP           | Install_32_42Ah 👻       |                    |                    | • 🔛 🗄  | iearch ELG_TSP_Install_32_42Ah 🛛 🦺 |
|---------------------|-------------------------|--------------------|--------------------|--------|------------------------------------|
| rganize 👻 📑 Open    | Share with 🔹 New folder |                    |                    |        | )= • 🖽 🛛                           |
| Favorites           | Name +                  | Date modified      | Туре               | Size   |                                    |
| E Desktop           | data1                   | 12/15/2012 9:55 PM | Cabinet File       | 343 KB |                                    |
| 😹 Downloads         | data1.hdr               | 12/15/2012 9:55 PM | HDR File           | 18 KB  |                                    |
| Recent Places       | 🗐 data2                 | 12/15/2012 9:55 PM | Cabinet File       | 539 KB |                                    |
| 🐔 SkyDrive          | 🗐 engine32              | 4/19/2004 4:10 AM  | Cabinet File       | 450 KB |                                    |
|                     | layout.bin              | 12/15/2012 9:55 PM | BIN File           | 1 KB   |                                    |
| J Libraries         | Setup .                 | 4/19/2004 4:18 AM  | Application:       | 114.00 |                                    |
| Documents           | setup.ibt               | 12/15/2012 9:55 PM | IBT File           | 355 KB |                                    |
| Music               | a setup                 | 12/15/2012 9:55 PM | Configuration sett | 1 KB   |                                    |
| Pictures            | setup.inx               | 12/15/2012 9:55 PM | INX File           | 231 KB |                                    |
| Videos              | WinPcap_4_1_2           | 12/6/2012 7:49 PM  | Application        | 895 KB |                                    |
| Computer            |                         |                    |                    |        |                                    |
| 🚣 Local Disk (C:)   |                         |                    |                    |        |                                    |
| a CD Drive (D:) GSF |                         |                    |                    |        |                                    |
| Network             |                         |                    |                    |        |                                    |
| FREEMAS             |                         |                    |                    |        |                                    |
| HOSTED              |                         |                    |                    |        |                                    |
| LARRYNAZWOR         |                         |                    |                    |        |                                    |
| 💶 tecliant 💻        |                         |                    |                    |        |                                    |

4. Click "Next" to continue with setup.

| Ericsson-LG TSP Setup |                                                                                                    | × |
|-----------------------|----------------------------------------------------------------------------------------------------|---|
|                       | Ericsson-LG TSP Setup Process                                                                         |   |
| 1                     | The InstallShield® Wizard will install Ericsson-LG TSP on<br>your computer. To continue, click, Next. |   |
|                       | < Back. Next > Cancel                                                                                 |   |

- 5. Using the information from your system administrator, complete the setup information and click next.
  - a. Ericsson-LG System: Select "ipLDK-50/100/300/300E
  - b. Service Mode: "1<sup>st</sup> Party Connection/RSG"
  - c. Connection Method: LAN & IP address given to you by your system administrator

| Ericsson-LG System      |                               |
|-------------------------|-------------------------------|
| C ipLDK-50/100/300/300E | C ipLDK-Nexer/20/60/ARIA SOHO |
| iPECS (LIK, MG, CM)     | I iPECS-LIK 8 digit           |
| Service Mode            |                               |
| Grad Party Connection   | Ist Party Connection/RSG      |
| Connection Method       |                               |
| C COM 1                 | C COM 2                       |
| ( LAN                   |                               |
| IP Address : 10.10.10.2 | 1                             |

6. WinPcap is required and will now be installed. Click "Next" to continue.

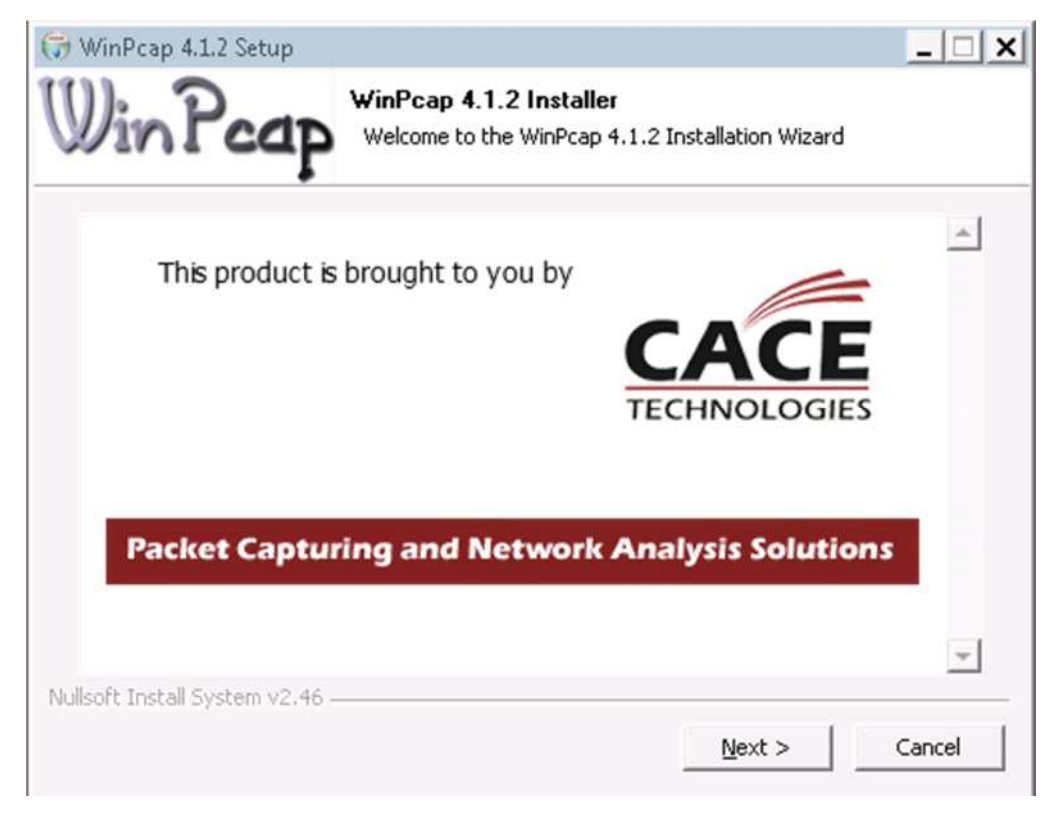

7. Click "Next" once again to continue.

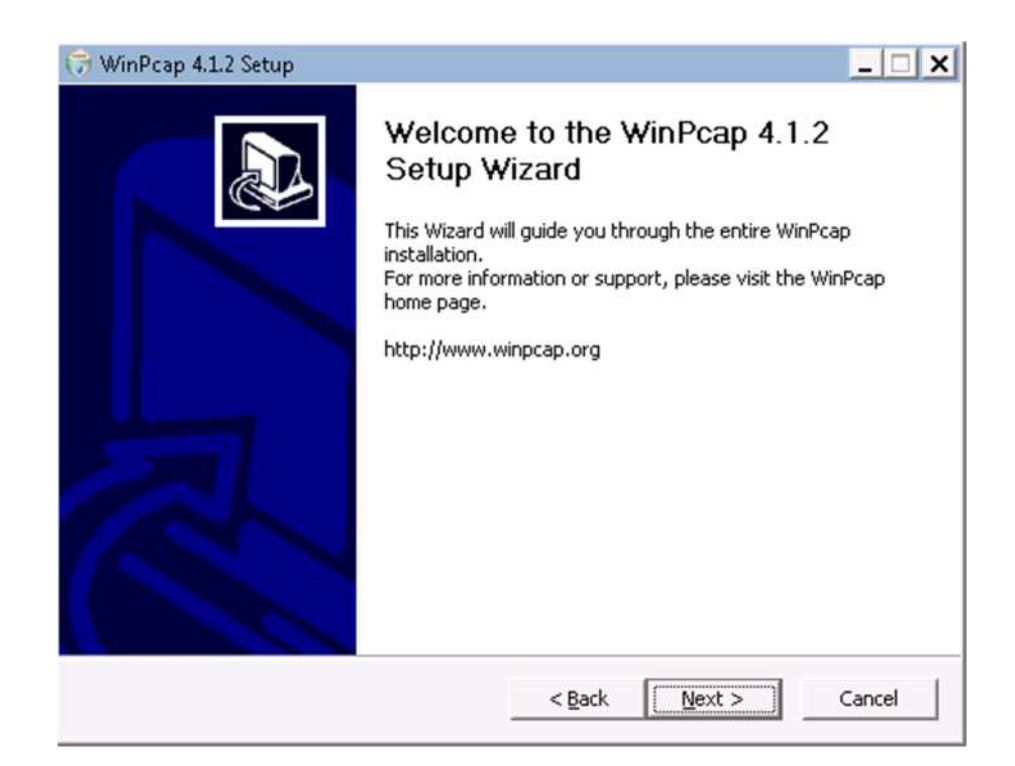

8. Read the license agreement. Click "I agree" if you wish to continue

| NinPcap 4.1.2 Setup                                                                                                    |                                                                                                    |                                                                   |
|----------------------------------------------------------------------------------------------------|----------------------------------------------------------------------------------------------------|-------------------------------------------------------------------|
| Vin Pcap                                                                                                    | License Agreement<br>Please review the license terms before                                                                              | installing WinPcap 4.1.2.                                         |
| ress Page Down to see the                                                                                                    | rest of the agreement.                                                                                                    |                                                                   |
| Copyright (c) 1999 - 2005 N<br>Copyright (c) 2005 - 2010 C<br>All rights reserved.                                                                   | etGroup, Politecnico di Torino (Italy).<br>ACE Technologies, Davis (California).                                                         | <u> </u>                                                          |
| Redistribution and use in so<br>permitted provided that the                                                                                          | urce and binary forms, with or without n<br>following conditions are met:                                                                | nodification, are                                                 |
| <ol> <li>Redistributions of source<br/>conditions and the following</li> <li>Redistributions in binary l<br/>conditions and the following</li> </ol> | code must retain the above copyright n<br>disclaimer.<br>orm must reproduce the above copyrigh<br>disclaimer in the documentation and/or | otice, this list of<br>nt notice, this list of<br>other materials |
| 2. Redistributions in Dinary 1<br>conditions and the following<br>f you accept the terms of the                                                      | orm must reproduce the above copyrigr<br>disclaimer in the documentation and/or<br>a greement, click I Agree to continue.                | other materials                                                   |
| igreement to install with tap                                                                                                    |                                                                                                    |                                                                   |
| soft Install System v2.46 —                                                                                                    |                                                                                                    |                                                                   |
|                                                                                                    | < Back I                                                                                                    | Agree Cancel                                                      |
|                                                                                                    | S DOLK 1                                                                                                    |                                                                   |

9. Make sure that "Automatically start the WinPcap driver at boot time is checked. Press "Install" to continue.

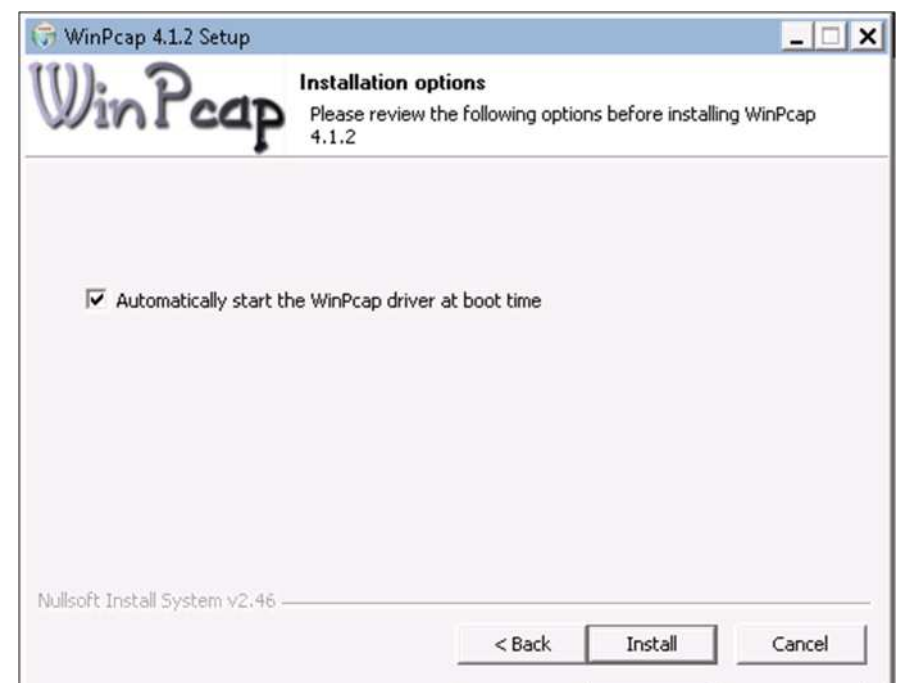

10. Click "Finish" to complete the WinPcap installation

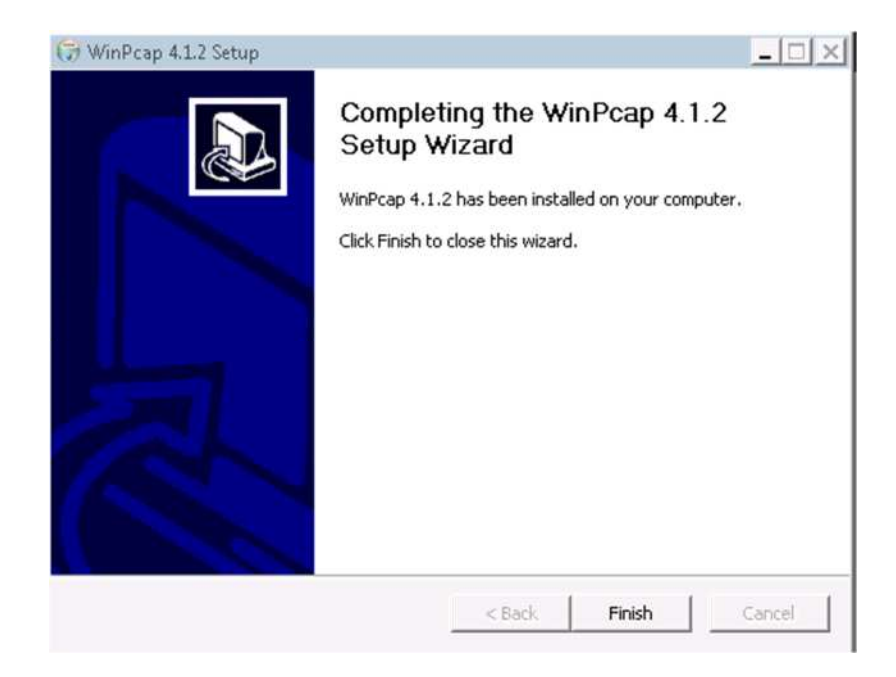

11. Select "No, I will restart my computer later"

| Ericsson-LG TSP Setup |                                                                                                    |
|-----------------------|----------------------------------------------------------------------------------------------------|
|                       | Ericsson-LG TSP Setup Complete                                                                                            |
|                       | You've already installed Ericsson-LG TSP,So Before you can<br>use the program,, you must restart Windows or your computer |
|                       | C Yes, I want to restart my computer now.                                                                                 |
|                       | <ul> <li>No, I will restart my computer later.</li> </ul>                                                                 |
|                       | Remove any disks from their drives, and then click Finish to<br>complete setup.                                           |
|                       |                                                                                                    |
|                       | < Back Finish Cancel                                                                                                    |

12. Go to Control Panel and select "Phone & Modem". Go to the advanced tap and then double-click on "Telephony Service Provider for Ericsson-LG System".

| Disling Rules   Medema                                            | Advanced                               |                  |
|-------------------------------------------------------------------|----------------------------------------|------------------|
| The followin                                                      | g telephony providers are installed o  | n this computer: |
| Microsoft HID Phone<br>NDIS Proxy TAPI Ser<br>TAPI Kernel-Mode Se | TSP<br>vice Provider<br>rvice Provider | 2                |
| Telephony Service Pr                                              | ovider for Ericsson-LG System          |                  |
|                                                                   |                                        |                  |
|                                                                   | Add 🔗 Remove                           | 🍄 Configure      |
|                                                                   | Add 😵 Remove                           | Configure        |

- 13. Input the following
  - a. Ericsson-LG System: Choose "ipLDK-100/300/3001". Input your Extension/Station number. Input your Password. This is your voice-mail password.
  - b. Service Mode: "1st Party Connection/RSG"
  - c. Connection Method: "LAN", input the IP Address of your telephone system.
  - d. Make sure your Network connection is selected.

| etting About      |                                        |
|-------------------|----------------------------------------|
| Ericsson-LG Syste | m                                      |
| C ipLDK-100/      | 300/3001 🦳 ipLDK-20/60/Nexer/Aria Soho |
| ( iPECS (LIK,     | MG, CM) 🦳 LIK 8 digit                  |
| Station: 102      |                                        |
| Password:         | *                                      |
| Service Mode      |                                        |
| C 3rd Party C     | onnection                              |
| Ist Party C       | onnection/RSG                          |
| Connection Metho  | d                                      |
| C RS-232C:        | COM1 -                                 |
| Baud Rate :       | 1200 👻                                 |
| C LAN             |                                        |
| IP Address :      | 192.168.3.9                            |
| Network Adapter S | election                               |
| Your Current IP : | 192.168.3.30                           |
| 192.168.3.30(Inte | (R) PRO/1000 MT Network Connection) 🔻  |
|                   |                                        |
|                   |                                        |
|                   |                                        |

14. You will now be prompted to restart your PC. The driver will not work until you've restarted your machine.

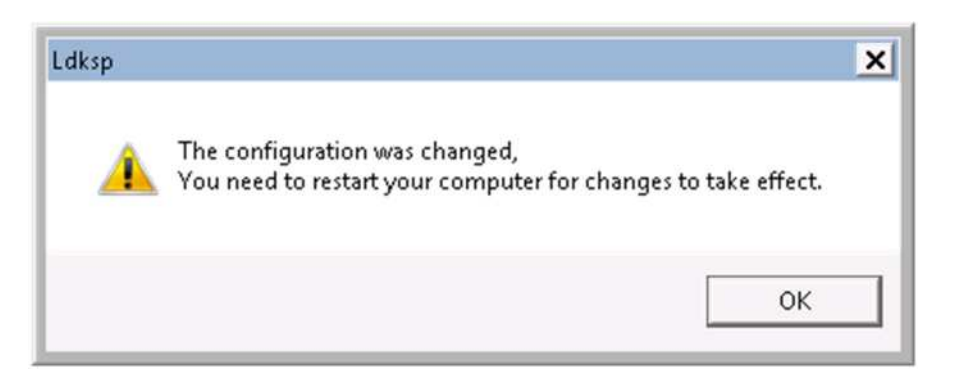

This completes the installation of the TAPI driver.